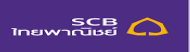

## ธนาคารไทยพาณิชย์

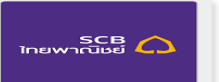

Siam commercial Bank

| 1. ชาระทเคานเตอรของธนาคารทุกสาขา                                                                                      | 1. At all branch counters                                                                                          |
|----------------------------------------------------------------------------------------------------|----------------------------------------------------------------------------------------------------|
| <ul> <li>กรุณาไข้เบน้าฝากขำระเงิน</li> </ul>                                                                          | Use this Pay-in slip                                                                                               |
| <ul> <li>ไม่สามารถนำฝากเช็คเรียกเก็บข้ามเขต และเช็คต้องไม่ลงวันที่ล่วงหน้า</li> </ul>                                 | <ul> <li>No cross zone cheque is allowed and only due date</li> </ul>                                              |
|                                                                                                    | cheque                                                                                                    |
| - · · · · · · · · · · · · · · · · · · ·                                                                               |                                                                                                    |
| 2. ชาระผ่านเครื่องเอทีเอ็ม*                                                                                           | 2. Pay at Siam Commercial Bank ATM*                                                                                |
| <ul> <li>เลือกรายการ 'เติมเงิน/ขาระเงิน/บารํไค๊ด'</li> </ul>                                                          | <ul> <li>Select `อัน ๆ / English'</li> </ul>                                                                       |
| <ul> <li>เลือกรายการ `ชาระเงิน'</li> </ul>                                                                            | <ul> <li>Select 'English'</li> </ul>                                                                               |
| <ul> <li>เลือกรายการ `ชาระเงินเข้าบริษัทอื่นๆ'</li> </ul>                                                             | <ul> <li>Please Select transaction 'Bill Payment'</li> </ul>                                                       |
| <ul> <li>กรุณาเลือกบัญชีเดินสะพัด หรือ ออมทรัพย์ หรือ บัตรเครดิต</li> </ul>                                           | Select 'Bill Payment'                                                                                              |
| <ul> <li>กรุณากดเลขที่บัญชีบริษัทที่ต้องการชาระ 049-3-14446-3</li> </ul>                                              | Select 'Other Payment'                                                                                             |
| <ul> <li>กรุณากดหมายเลขอ้างอิง 'Customer No.'เลขที่บัญชีซื้อขายหลักทรัพย์</li> </ul>                                  | <ul> <li>Please select account – Current or Savings or Credit card</li> </ul>                                      |
| <ul> <li>กรุณากดหมายเลขอ้างอิง 'Reference No.'เลขที่บัตรประชาชน/เลขที่ Passport</li> </ul>                            | <ul> <li>Please enter company account number049-3-14446-3</li> </ul>                                               |
| • กรณากดจาบวนเงินที่ต้องการ                                                                                           |                                                                                                    |
| <ul> <li>ตราวสอบความออต้องมมุมหม้าวอุบุล้าอดยืมยับการชาระเงิน</li> </ul>                                              | <ul> <li>Please enter customer number 'Trading Account No"</li> </ul>                                              |
|                                                                                                    | Please enter reference number ID CARD/Passport No                                                                  |
|                                                                                                    | <ul> <li>reference number, proce (0)</li> </ul>                                                                    |
|                                                                                                    | Disease enter encount                                                                                              |
|                                                                                                    | Please enter amount                                                                                                |
|                                                                                                    | Confirm your payment                                                                                               |
|                                                                                                    |                                                                                                    |
| 3. ชาระผ่านบริการโทรศัพท์อัตโนมัติ SCB Easy Phone ที่หมายเลข 02-777-7777*                                             | 3. Pay via SCB Easy Phone at telephone number 02-777-7777*                                                         |
| <ul> <li>กด (4) 'ชาระเงินค่าสินค้าและบริการ เดิมเงินไทรศัพท์มือถือ'</li> </ul>                                        | Press (9) for English                                                                                              |
| <ul> <li>กดเลขที่บัตร ATM (16 หลัก)</li> </ul>                                                                        | <ul> <li>Press (4) 'Mobile Topup &amp; Payment'</li> </ul>                                                         |
| <ul> <li>กดรหัส ATM (4 หลัก)</li> </ul>                                                                               | <ul> <li>Enter your ATM card number (16 digits)</li> </ul>                                                         |
| <ul> <li>กด (2) `ชาระเงินค่าสินค้าและบริการ'</li> </ul>                                                               | Enter your ATM pin (4 digits)                                                                                      |
| <ul> <li>ระบุหมายเลขบัญชี "049-3-14446-3"</li> </ul>                                                                  | <ul> <li>Press (2) 'Transfer money to pay for product and</li> </ul>                                               |
| <ul> <li>ระบหมายเลข Customer Number เลขที่บัณชีชื่อขายหลักทรัพย์ ตามด้วย#</li> </ul>                                  | services'                                                                                                    |
| <ul> <li>ระบุหมายเลข Reference Number ของท่านตาม เลขที่บัตรประชาชน/เลขที่ Passport</li> </ul>                         | <ul> <li>Enter your Beneficiary's account number '049-3-14446-3' followed</li> </ul>                               |
| ตามด้วย(#)                                                                                                    | hv (#)                                                                                                    |
| <ul> <li>ระบอาบานเงินที่ต้องการชาระตาบด้าย (#)</li> </ul>                                                             | <ul> <li>Enter your Primary reference number from</li> </ul>                                                       |
| $\circ$ $\circ \circ \circ \circ \circ \circ \circ \circ \circ \circ \circ \circ \circ \circ \circ \circ \circ \circ$ | Cust No/Trading Account No" followed by (#)                                                                        |
|                                                                                                    | <ul> <li>Enter your Deference number from 'Def No /Def No 2'</li> </ul>                                            |
|                                                                                                    | <ul> <li>Litter your Reference number from Ref.NO/Ref.NO.2</li> <li>ID CARD/Decement No followed by (#)</li> </ul> |
|                                                                                                    | ID CARD/Passport No.Tollowed by (#)                                                                                |
|                                                                                                    | Enter your payment amount followed by (#)                                                                          |
|                                                                                                    | Press (1) confirm your payment                                                                                     |
|                                                                                                    |                                                                                                    |
|                                                                                                    |                                                                                                    |
| 4. ชาระผ่าน SCB Easy Net (www.scbeasy.com) */**                                                                       | 4. Pay via SCB Easy Net (www.scbeasy.com) */**                                                                     |
| <ul> <li>ไส่ Login Name และ Password คลิกที่ปุ่ม 'Login'</li> </ul>                                                   | (To apply the service, please contact your account issuing branch)                                                 |
| <ul> <li>เลือกเมนู`ชาระเงินและ e-Bill'</li> </ul>                                                                     | Enter your Login Name and Password, Click 'Login'                                                                  |
| <ul> <li>เลือก \ค่าสินค้าและบริการ'</li> </ul>                                                                        | Select 'Payment & e-Bill' menu                                                                                     |
| <ul> <li>เลือก `บัญชีชาระเงิน' ของท่านเพื่อหักบัญชี</li> </ul>                                                        | <ul> <li>Select 'Merchant / Utility' for bill payment services</li> </ul>                                          |
| <ul> <li>เลือกบัญชี่ผู้ให้บริการ (Biller) `company : 049-3-14446-3 หากไม่พบต้องคลิก</li> </ul>                        | <ul> <li>Select 'From Account' for debit amount</li> </ul>                                                         |
| ที่ 'เพิ่มรายชื่อผู้รับชาระ' แล้วทาการ Add ข้อมูลเพิ่ม                                                                | • Select Biller Detail 'company : 049-3-14446-3 or click to add a new                                              |
| <ul> <li>ระบชื่อ-นามสก<sup>ื</sup>ลของท่าน (เป็นภาษาอังกถษเท่านั้น)</li> </ul>                                        | biller                                                                                                    |
| <ul> <li>ระบุหมายเลขลกค้า(Customer No.)เลขที่บัณชีชื่อข้ายหลักทรัพย์</li> </ul>                                       | <ul> <li>Enter your 'Customer Name" Trading Account No"</li> </ul>                                                 |
| <ul> <li>ระบุหมายเลขอ้างอิง (Reference No.) เลขที่บัตรประชาชน/เลขที่ Passport</li> </ul>                              | Enter your Reference no. ID CARD/Passport No                                                                       |
| <ul> <li>ระบุจานวนเงินที่ต้องการชาระ</li> </ul>                                                                       | Enter your payment 'amount'                                                                                        |
| <ul> <li>ระบวับที่หักบักเซี โดยสาบารถชาระทับที หรือตั้งบาลาชาระล่างหม้าก็ได และ กลปน</li> </ul>                       | Enter your 'Payment date'                                                                                          |
| , אסאר,<br>אסאר, איזאוודילד פאסא וא ואנים ואסאואנו איזסאמגיא ום ואסא אמאות ווונאן יוואס נאולא                         | <ul> <li>Click 'Next'</li> </ul>                                                                                   |
| เง⊂∧เ<br>กราวทาวกออต้า ง แล้วยึ่งเย้งเโลยอองไข \Canfirm/                                                              | <ul> <li>Check your information and confirm by dick 'Confirm'</li> </ul>                                           |
| <ul> <li>มงงงการแงงารย์แลอก สองรารราชการและที่ที่ Collilli</li> </ul>                                                 |                                                                                                    |
|                                                                                                    |                                                                                                    |

\* การชาระเงินผ่าน ATM, SCB Easy-Phone และ SCB Easy-Net ผู้ชาระเงิน ต้องมีบัญขีของ ธนาคารไทยพาณิชย .\*\* การชาระเงินผ่าน SCB Easy-net ผู้ชาระต้องสมัครลงทะเบียนผู้ใช้งาน  $\ast$ For payment via ATM, SCB-Easy-Phone and SCB-Easy-Net, you must have an account with the bank.

\*\* For payment via SCB-Easy-Net, you have to register for new user.